## Sefaz Virtual - obtenção de usuário/atualização de e-mail

Paraíba, junho de 2020.

Vá a <u>https://www.sefaz.pb.gov.br/servirtual/credenciamento/info</u>

Clique em "Clique aqui para realizar seu cadastro" (retângulo verde).

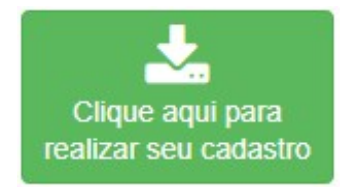

Aparecerá um campo para você informar o **CPF**. Informe o CPF

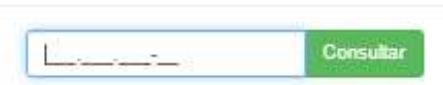

×

**Atenção**. A partir daqui há **três caminhos** possíveis, dependendo de o CPF ser ligado a alguma inscrição estadual de contribuinte, ou ser totalmente avulso, ou ser representante de uma empresa que não faz parte do Cadastro de Contribuinte.

Nos páginas a seguir vamos explorar cada um dos três caminhos.

Mas antes, é importante dizer que é obrigatório que o e-mailo que é informado no formulário não pode estar sendo usado por outra pessoa física na nossa base.

E outra obrigação. **O formulário tem que ser entregue à repartição** para que o servidor faça o procedimento chamado **deferimento**.

## Primeiro Caminho. Pessoa física vinculada ao CCICMS-PB

A pessoa física que tem ligação a algum contribuinte do Cadastro de Contribuinte, ainda que a inscrição não esteja ativa, verá este caminho.

Após a informação do CPF, eventualmente podem aparecer mensagens do tipo:

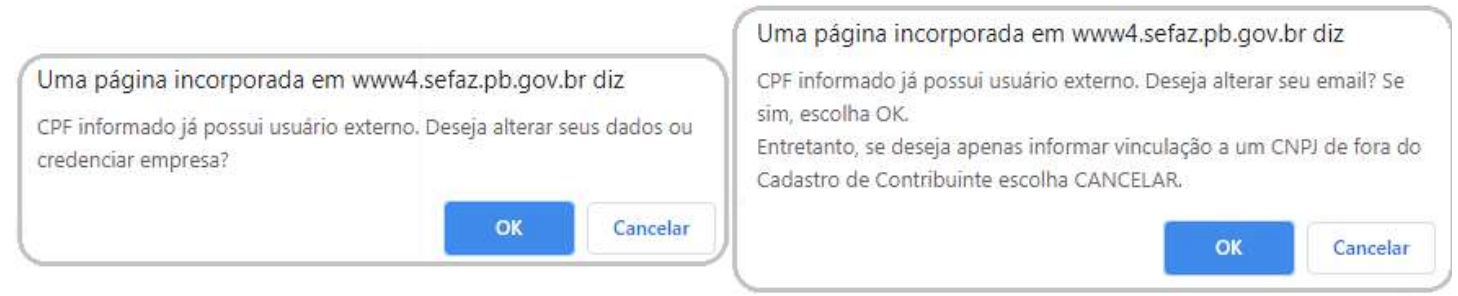

A mensagem indica que o CPF já tem um usuário e possibilita a alteração do e-mail.

De todo modo, vamos no **OK**.

Aparecerá agora um formulário com mais campos a preencher. Veja um preenchimento hipotético. Observe os campos e valores ressaltados (**Outros, Inscrição**):

|                           | Credenciamento de Usu     | ário da SERVirtual               |
|---------------------------|---------------------------|----------------------------------|
| - CPF:                    | 570.660.440-25            | 000.000.000-00 *                 |
|                           | Consult                   | ar                               |
|                           | Tipo de Creden            | ciamento                         |
| - Tipo de Credenciamento: | Cidadão                   | Empresa (Representante/Contador) |
| (                         | Condição para efeito de t | ributacao/Cidadao *              |
| PRODUTOR RURAL            | ARTESÃO 🔲 ARTISTA         | ✓ OUTROS                         |
| c                         | redenciamento de Empre    | esa (Representante)              |
| - Inscrição Estadual:     | 16.123.456-7 *            |                                  |
| Email                     | novoemaildapessoa@ma      | ail.com.br *                     |

Você deve habilitar pop-up para nossas páginas, pois o **Salvar** vai lançar um documento PDF, com a aparência a seguir - dados fictícios e alterados:

|                         | Formulário de Credenciamento                                                |  |  |
|-------------------------|-----------------------------------------------------------------------------|--|--|
| Protocolo:              | 9400.8005.EL.F.ODE                                                          |  |  |
| Tipo de Credenciamento: | Empresa (Representante)                                                     |  |  |
| Situação:               | Pendente                                                                    |  |  |
|                         | Dados do Credenciado                                                        |  |  |
| CPF:                    | 148.191.764-64                                                              |  |  |
| Nome:                   | LUCAS DO                                                                    |  |  |
| Email:                  | novoemaildapessoa@mail.com.br                                               |  |  |
| Endereço:               | R NOSSA SENHORA DOS NAVEGANTES nº IN, TAMBAU - 58039-110,<br>JOAO PESSOA/PB |  |  |
| OUTPOS                  | Condição para efeito de tributação/Cidadão                                  |  |  |

 Dados da Empresa do Credenciado

 Inscrição Estadual:
 16.300.007-9

 CNPJ:
 33.000.000/0001-60

 Razão Social:
 LUCAS Colombia Colombia

 Endereço:
 R NOSSA SENHORA DOS NAVEGANTES nº 2000, TAMBAU - 58039-110, JOAO PESSOA/PB

Dirija-se à Repartição Fiscal do contribuinte informado acompanhado dos originais de documentos de identificação para concluir o seu credenciamento.

Você deve levar também os comprovantes das opções escolhidas no quadro Condição para efeito de tributação.

## Segundo Caminho - Pessoa Física sem vinculação a contribuinte ou a empresa

Quando o CPF não tem nenhuma vinculação a empresas no nosso banco de dados, este é o caminho que se apresenta. Se o CPF tiver vinculação a alguma inscrição estadual, o que surge é o *primeiro caminho*.

Depois da digitação do CPF surgirá um formulário com mais campos a preencher.

Vamos mostrar um preenchimento aleatório. Observe que está clicado "Cidadão". Um pouco mais abaixo está marcado o quadrinho "OUTROS".

|                           | Credenciamento                   | de Usuá              | rio da SERVirtual                               |                                         |
|---------------------------|----------------------------------|----------------------|-------------------------------------------------|-----------------------------------------|
| - CPF:                    | 716.662.010-22                   |                      | 000.000.000-00 *                                |                                         |
|                           |                                  | Consultar            |                                                 |                                         |
|                           | Tipo de                          | Credenci             | iamento                                         |                                         |
| - Tipo de Credenciamento: | Cid                              | adão                 | Empresa (Representa                             | ante/Contador)                          |
|                           | Credencia                        | imento de            | e Cidadão                                       | 1                                       |
|                           | Dado                             | os do Cid            | adão                                            |                                         |
| - Nome:                   | PESSOA FISIC                     | A DE EXEI            | MPLO SEM VINCULACAO                             | *                                       |
| - Telefone:               | (83)999887766                    |                      | (99)999999999 *                                 |                                         |
| - Email:                  | emailaleatorio@email.com.br *    |                      | *                                               |                                         |
| - Data de Nascimento:     | 15/05/1990                       |                      | dd/MM/yyyy *                                    |                                         |
| - RG:                     | 123456                           |                      |                                                 |                                         |
|                           | E                                | ndereço              |                                                 |                                         |
| - CEP:                    | 58010-200                        | *                    |                                                 | Pesquisar                               |
| - Logradouro:             | DO TRABALHO                      |                      |                                                 | 1977 - C C.                             |
| - Número:                 | 150                              | *                    |                                                 |                                         |
| - Complemento:            | sala 20                          |                      |                                                 |                                         |
| - Bairro:                 | VARADOURO                        |                      |                                                 |                                         |
| - Município:              | JOAO PESSOA                      |                      |                                                 |                                         |
| - UF:                     | PARAIBA (PB)                     |                      |                                                 |                                         |
| - Observação:             | CEP informado<br>Verifique se es | está ca<br>ites dado | dastrado para o endere<br>s estão em conformida | ço exibido na tela.<br>de com os do seu |
|                           | Condição para efe                | ito de tri           | butação/Cidadão *                               |                                         |
| PRODUTOR RURAL            | ARTESÃO 🗐 AR                     | TISTA                | OUTROS                                          |                                         |
|                           | Salv                             | /ar Lir              | npar                                            |                                         |

Por orientação da equipe da Nota Fiscal Eletrônica (**nfe@sefaz.pb.gov.br**), <u>você deve marcar o</u> <u>quadrinho de **OUTROS**</u>. Mesmo que fosse o caso de um *Produtor Rural*, por exemplo.

Você deve habilitar pop-up para nossas páginas, pois o **Salvar** vai lançar um documento PDF, com esta aparência:

|                         | Formulário de Credenciamento                                             |  |
|-------------------------|--------------------------------------------------------------------------|--|
| Protocolo:              | 5FF6.B54D.EB5E.17A9                                                      |  |
| Tipo de Credenciamento: | Cidadão<br>Pendente                                                      |  |
| Situação:               |                                                                          |  |
|                         | Dados do Credenciado                                                     |  |
| CPF:                    | 716.662.010-22                                                           |  |
| Nome:                   | PESSOA FISICA DE EXEMPLO SEM VINCULAÇÃO                                  |  |
| Data de Nascimento:     | 15/05/1990                                                               |  |
| RG:                     | 123456                                                                   |  |
| Telefone:               | (83)999887766                                                            |  |
| Email:                  | emailaleatorio@email.com.br                                              |  |
| Endereço:               | PC DO TRABALHO nº 150, sala 20, VARADOURO - 58010-200, JOAO<br>PESSOA/PB |  |
|                         | Condição para efeito de tributação/Cidadão                               |  |
| OUTROS                  |                                                                          |  |

Você deve levar também os comprovantes das opções escolhidas no quadro Condição para efeito de tributação.

## Terceiro Caminho - Pessoa física representando empresa de fora do CCICMS.

O acesso ao sistema da Sefaz-PB pode ser concedido a uma pessoa física, para representar uma pessoa jurídica que não tem inscrição estadual no Cadastro de Contribuinte do ICMS - CCICMS-PB.

Se o CPF tiver vinculação a alguma inscrição estadual, o que surge é o *primeiro caminho*.

Porém, se o CPF não tem vinculação a nenhum contribuinte do nosso Cadastro de Contribuintes de ICMS (ainda que baixado), acompanhe o que vem a seguir.

Depois do CPF preenchido, surge um formulário com mais campos a preencher.

Vamos mostrar um preenchimento fictício:

|                                                                                                    | Credenciamento                                                                                                    | de Usuário                                                                                                    | da SERVirtual                                                                                                    |                                                               |
|----------------------------------------------------------------------------------------------------|----------------------------------------------------------------------------------------------------|----------------------------------------------------------------------------------------------------|----------------------------------------------------------------------------------------------------|---------------------------------------------------------------|
| - CPF:                                                                                                    | 215.310.130-15                                                                                                    | 1                                                                                                    | 000.000.000-00 *                                                                                                    |                                                               |
|                                                                                                    |                                                                                                    | Consultar                                                                                                    |                                                                                                    |                                                               |
|                                                                                                    | Tipo de                                                                                                    | Credencian                                                                                                    | iento                                                                                                    | -                                                             |
| - Tipo de Credenciamento:                                                                                                    | O Cid                                                                                                    | ladão [                                                                                                    | Empresa (Representa                                                                                                    | inte/Contador)                                                |
| C                                                                                                    | redenciamento d                                                                                                    | le Empresa (                                                                                                    | (Representante)                                                                                                    |                                                               |
|                                                                                                    | Dados do Re                                                                                                    | presentante                                                                                                    | Contador                                                                                                    |                                                               |
| - Nome:                                                                                                    | PESSOA FISIC                                                                                                    | A DE UMA PJ                                                                                                    | FORA DO CCICMS                                                                                                    | *                                                             |
| - Telefone:                                                                                                    | (83)991122330                                                                                                    |                                                                                                    | (99)999999999 *                                                                                                    |                                                               |
| - Email:                                                                                                    | emailaleatoriore                                                                                                    | presentante@                                                                                                    | gemail.com.br                                                                                                    | *                                                             |
| - Data de Nascimento:                                                                                                    | 10/10/1980                                                                                                    |                                                                                                    | dd/MM/yyyy *                                                                                                    |                                                               |
| - RG:                                                                                                    | 654321                                                                                                    |                                                                                                    | *                                                                                                    |                                                               |
|                                                                                                    |                                                                                                    | Endereço *                                                                                                    |                                                                                                    |                                                               |
| - CEP:                                                                                                    | 58020-400                                                                                                    | *                                                                                                    |                                                                                                    | Pesquisar                                                     |
| - Logradouro:                                                                                                    | BANDEIRANTES                                                                                                    | S                                                                                                    |                                                                                                    |                                                               |
| - Número:                                                                                                    | 400                                                                                                    | *                                                                                                    |                                                                                                    |                                                               |
| Complemento:                                                                                                    | -                                                                                                    |                                                                                                    |                                                                                                    |                                                               |
| - Bairro:                                                                                                    | ROGER                                                                                                    |                                                                                                    |                                                                                                    |                                                               |
| Município:                                                                                                    | JOAO PESSOA                                                                                                    |                                                                                                    |                                                                                                    |                                                               |
| UF:                                                                                                    | PARAIBA (PB)                                                                                                    | tom aug of                                                                                                    | tor on conformidade                                                                                                    | and darlos                                                    |
| (                                                                                                    | Condição para efe                                                                                                    | ito de tribut                                                                                                    | acão/Cidadão *                                                                                                    |                                                               |
| DDODUTOD DUDU                                                                                                    | No. No. No. No. No. No. No. No. No. No.                                                                                                    |                                                                                                    | agaore in a day                                                                                                    |                                                               |
| PRODUTOR RURAL                                                                                                    | ARTESÃO 🔲 AR                                                                                                    | TISTA 🔽 O                                                                                                    | UTROS                                                                                                    |                                                               |
| OVELS                                                                                                    | ARTESÃO 🔲 AR<br>Dado                                                                                                    | TISTA 🕑 O<br>os da Empre                                                                                                    | UTROS<br>sa                                                                                                    | _                                                             |
| CNPJ Empresa:                                                                                                    | ARTESÃO 🕓 AR<br>Dado<br>39.652.280/000                                                                                                    | TISTA <table-cell> O<br/>os da Empre<br/>1-58</table-cell>                                                                                                    | UTROS<br>sa                                                                                                    |                                                               |
| - CNPJ Empresa:<br>- Razão Social da Empresa:                                                                                                    | ARTESÃO AR<br>Dado<br>39.652.280/000<br>EMPRESA DE I                                                                                                    | TISTA <table-cell> O<br/>os da Empre<br/>1-58<br/>FORA DO CA</table-cell>                                                                                                   | UTROS<br>sa<br>*<br>DASTRO DE CONTRIBL                                                                                                    | JIN] *                                                        |
| CNPJ Empresa:<br>Razão Social da Empresa:<br>Telefone da Empresa.                                                                                                    | ARTESÃO AR<br>Dado<br>39.652.280/000<br>EMPRESA DE 1<br>(83)988776655                                                                                                    | TISTA 🕑 O<br>DS da Empre<br>1-58<br>FORA DO CA                                                                                                    | UTROS<br>sa<br>A<br>DASTRO DE CONTRIBU<br>(99)999999999 *                                                                                                    | JIN *                                                         |
| CNPJ Empresa:     Razão Social da Empresa:     Telefone da Empresa:     Email da Empresa:                                                                                                    | ARTESÃO AR<br>Dado<br>39.652.280/000<br>EMPRESA DE I<br>(83)988776655<br>emaildaempresa                                                                                                    | TISTA [ O<br>os da Empre<br>1-58<br>FORA DO CA<br>a@email.com                                                                                                    | UTROS<br>sa<br>*<br>DASTRO DE CONTRIBU<br>(99)999999999 *<br>br                                                                                                    | JIN *                                                         |
| CNPJ Empresa:<br>Razão Social da Empresa:<br>Telefone da Empresa<br>Email da Empresa:                                                                                                    | ARTESÃO AR<br>Dada<br>39.652.280/000<br>EMPRESA DE I<br>(83)988776655<br>emaildaempresa<br>Endere                                                                                                    | TISTA [ O<br>os da Empre<br>1-58<br>FORA DO CA<br>a@email.com<br>eço da Empr                                                                                                | UTROS<br>sa<br>ASTRO DE CONTRIBU<br>(99)999999999 *<br>br<br>esa *                                                                                                    | JIN] *                                                        |
| CNPJ Empresa:<br>Razão Social da Empresa:<br>Telefone da Empresa<br>Email da Empresa:<br>CEP:                                                                                                    | ARTESÃO AR<br>Dado<br>39.652.280/000<br>EMPRESA DE I<br>(83)988776655<br>emaildaempresa<br>Endere<br>58030-150                                                                                                    | TISTA 🕑 O<br>os da Empre<br>1-58<br>FORA DO CA<br>a@email.com<br>iço da Empr                                                                                                | UTROS<br>sa<br>*<br>DASTRO DE CONTRIBU<br>(99)999999999 *<br>br<br>esa *                                                                                                    | JIN *<br>*<br>Pesquisar                                       |
| CNPJ Empresa:     Razão Social da Empresa:     Telefone da Empresa:     Email da Empresa:     CEP:     Logradouro:                                                                                                    | ARTESÃO AR<br>Dada<br>39.652.280/000<br>EMPRESA DE I<br>(83)988776655<br>emaildaempresa<br>Endere<br>58030-150<br>ALAGOAS                                                                                                    | TISTA [ O<br>os da Empre<br>1-58<br>FORA DO CA<br>a@email.com<br>iço da Empr                                                                                                | UTROS<br>sa<br>*<br>DASTRO DE CONTRIBU<br>(99)999999999 *<br>br<br>esa *                                                                                                    | JIN *<br>*<br>Pesquisar                                       |
| CRPJ Empresa:<br>Razão Social da Empresa:<br>Telefone da Empresa<br>Email da Empresa:<br>CEP:<br>Logradouro:<br>Número:                                                                                                    | ARTESÃO AR<br>Dado<br>39.652.280/000<br>EMPRESA DE I<br>(83)988776655<br>emaildaempresa<br>Endere<br>58030-150<br>ALAGOAS<br>27                                                                                                    | TISTA 🕑 O<br>os da Empre<br>1-58<br>FORA DO CA<br>a@email.com<br>eço da Empr<br>*                                                                                           | UTROS<br>sa<br>DASTRO DE CONTRIBU<br>(99)999999999 *<br>br<br>esa *                                                                                                    | JIN *<br>*<br>Pesquisar                                       |
| CNPJ Empresa: CNPJ Empresa: Cepe: Cep: Cogradouro: Número: Complemento: Cepe: Complemento: Cepe: Complemento: Cepe: Complemento: Cepe: Complemento: Complemento: Cepe: Complemento: Cepe: Complemento: Cepe: Complemento: Cepe: Complemento: Cepe: Cepe: Ce | ARTESÃO AR<br>Dado<br>39.652.280/000<br>EMPRESA DE I<br>(83)988776655<br>emaildaempresa<br>Endere<br>58030-150<br>ALAGOAS<br>27                                                                                                    | TISTA [ O<br>os da Empre<br>1-58<br>FORA DO CA<br>a@email.com<br>co da Empr<br>*                                                                                            | UTROS<br>sa<br>*<br>DASTRO DE CONTRIBU<br>(99)999999999 *<br>br<br>esa *                                                                                                    | JIN *<br>*<br>Pesquisar                                       |
| - CNPJ Empresa: - Razão Social da Empresa: - Telefone da Empresa: - Email da Empresa: - CEP: - Logradouro: - Número: - Complemento: - Bairro: - Município: - Município: - Mun | ARTESÃO AR<br>Dado<br>39.652.280/000<br>EMPRESA DE I<br>(83)988776655<br>emaildaempresa<br>Endere<br>58030-150<br>ALAGOAS<br>27<br>ESTADOS                                                                                                    | TISTA 🕑 O<br>os da Empre<br>1-58<br>FORA DO CA<br>a@email.com<br>co da Empr<br>*                                                                                            | UTROS<br>sa<br>DASTRO DE CONTRIBU<br>(99)999999999 *<br>br<br>esa *                                                                                                    | JIN *<br>*<br>Pesquisar                                       |
| - CNPJ Empresa: - Razão Social da Empresa: - Telefone da Empresa: - Email da Empresa: - CEP: - Logradouro: - Número: - Somplemento: - Bairro: - Município: - UF: - UF: - UF: - COMPLEMENTO: - MUNICÍPIO: - UF: - COMPLEMENTO: - COMPLEMENTO: - COMPLE | ARTESÃO AR<br>Dado<br>39.652.280/000<br>EMPRESA DE I<br>(83)988776655<br>emaildaempresa<br>Endere<br>58030-150<br>ALAGOAS<br>27<br>ESTADOS<br>JOAO PESSOA<br>PARAIBA (PB)                                                                                                    | TISTA [ O<br>os da Empre<br>1-58<br>FORA DO CA<br>a@email.com<br>•ço da Empr<br>*                                                                                           | UTROS<br>sa<br>ASTRO DE CONTRIBU<br>(99)999999999 *<br>br<br>esa *                                                                                                    | JIN *<br>*<br>Pesquisar                                       |
| - CNPJ Empresa:<br>- Razão Social da Empresa:<br>- Telefone da Empresa:<br>- Telefone da Empresa:<br>- Email da Empresa:<br>- CEP:<br>- Logradouro:<br>- Número:<br>- Número:<br>- Complemento:<br>- Bairro:<br>- Município:<br>- UF:<br>- Observação:                                                                                                    | ARTESÃO AR<br>Dado<br>39.652.280/000<br>EMPRESA DE I<br>(83)988776655<br>emaildaempresa<br>Endere<br>58030-150<br>ALAGOAS<br>27<br>ESTADOS<br>JOAO PESSOA<br>PARAIBA (PB)<br>CEP informado<br>Verifique se es                                                                                          | TISTA O O<br>s da Empre<br>1-58<br>FORA DO CA<br>a@email.com<br>co da Empr<br>*<br>*<br>*<br>*                                                                              | UTROS<br>sa<br>*<br>DASTRO DE CONTRIBU<br>(99)999999999 *<br>br<br>esa *                                                                                                    | JIN *<br>Pesquisar<br>co exibido na tela.<br>de com os do seu |
| - CNPJ Empresa: - Razão Social da Empresa: - Telefone da Empresa: - Telefone da Empresa: - CEP: - Logradouro: - Número: - Complemento: - Bairro: - Município: - UF: - Observação:                                                                                                    | ARTESÃO AR<br>Dado<br>39.652.280/000<br>EMPRESA DE I<br>(83)988776655<br>emaildaempresa<br>Endere<br>58030-150<br>ALAGOAS<br>27<br>ESTADOS<br>JOAO PESSOA<br>PARAIBA (PB)<br>CEP informado<br>Verifique se es                                                                                          | TISTA O O<br>s da Empre<br>1-58<br>FORA DO CA<br>a@email.com<br>co da Empr<br>*<br>*<br>*<br>está cadas<br>stes dados o<br>*                                                | UTROS<br>sa<br>bastro DE CONTRIBU<br>(99)999999999 *<br>br<br>esa *<br>esa *                                                                                                    | JIN *<br>Pesquisar<br>pesquisar                               |
| - CNPJ Empresa: - Razão Social da Empresa: - Telefone da Empresa: - Telefone da Empresa: - Email da Empresa: - CEP: - Logradouro: - Número: - Ougradouro: - Número: - Ougradouro: - UF: - Observação: - REPRESENTANTE DE CO                                                                                                    | ARTESÃO AR<br>Dado<br>39.652.280/000<br>EMPRESA DE I<br>(83)988776655<br>emaildaempresa<br>Endere<br>58030-150<br>ALAGOAS<br>27<br>ESTADOS<br>JOAO PESSOA<br>PARAIBA (PB)<br>CEP informado<br>Verifique se es                                                                                          | TISTA O O<br>s da Empre<br>1-58<br>FORA DO CA<br>a@email.com<br>co da Empr<br>*<br>*<br>*<br>*<br>*<br>*                                                                    | UTROS<br>sa<br>*<br>DASTRO DE CONTRIBU<br>(99)999999999 *<br>br<br>esa *<br>esa *                                                                                                 | JIN *<br>Pesquisar<br>pesquisar                               |
| - CNPJ Empresa: - Razão Social da Empresa: - Telefone da Empresa: - Telefone da Empresa: - CEP: - Logradouro: - Número: - Complemento: - Bairro: - Município: - UF: - Observação:                                                                                                    | ARTESÃO AR<br>Dado<br>39.652.280/000<br>EMPRESA DE I<br>(83)988776655<br>emaildaempresa<br>Endere<br>58030-150<br>ALAGOAS<br>27<br>ESTADOS<br>JOAO PESSOA<br>PARAIBA (PB)<br>CEP informado<br>Verifique se es<br>Condição para efe<br>OPERATIVA                                                        | TISTA [ O<br>os da Empre<br>1-58<br>FORA DO CA<br>a@email.com<br>co da Empr<br>*<br>*<br>*<br>*<br>*<br>*                                                                   | UTROS<br>sa<br>bastro DE CONTRIBU<br>(99)999999999 *<br>br<br>esa *<br>esa *<br>esa *                                                                                             | JIN *<br>Pesquisar<br>ço exibido na tela.<br>de com os do seu |
| CNPJ Empresa:     Razão Social da Empresa:     Telefone da Empresa:     Email da Empresa:     CEP:     Logradouro:     Número:     Complemento:     Bairro:     Município:     UF:     Observação:     REPRESENTANTE DE CO     REPRESENTANTE DE INS     REPRESENTANTE DE INS                                                                                                    | ARTESÃO AR<br>Dado<br>39.652.280/000<br>EMPRESA DE I<br>(83)988776655<br>emaildaempresa<br>Endere<br>58030-150<br>ALAGOAS<br>27<br>ESTADOS<br>JOAO PESSOA<br>PARAIBA (PB)<br>CEP informado<br>Verifique se es<br>Condição para efe<br>OPERATIVA<br>STITUIÇÃO DE ASSI<br>GÃO OFICIAL                    | TISTA [ O<br>os da Empre<br>1-58<br>FORA DO CA<br>a@email.com<br>•ço da Empr<br>•<br>•<br>•<br>•<br>•<br>•<br>•<br>•<br>•<br>•<br>•<br>•<br>•<br>•<br>•<br>•<br>•<br>•<br>• | UTROS<br>sa<br>*<br>DASTRO DE CONTRIBU<br>(99)999999999 *<br>br<br>esa *<br>esa *<br>estrado para o enderer<br>estão em conformidad<br>ação/Empresa *<br>PCIAL E EDUCAÇÃO         | JIN *<br>Pesquisar<br>pesquisar                               |
| CNPJ Empresa: CNPJ Empresa: Catalon Social da Empresa: CEP: Cogradouro: Número: Complemento: Bairro: Município: UF: Cobservação: CEP: Cobservação: CEP: COSSERVAÇÃO: CEP: COSSERVAÇÃO: CEP: COSSERVAÇÃO: CEP: CEP: CEP: CEP: CEP: CEP: CEP: CEP                                                                                                    | ARTESÃO AR<br>Dado<br>39.652.280/000<br>EMPRESA DE I<br>(83)988776655<br>emaildaempresa<br>Endere<br>58030-150<br>ALAGOAS<br>27<br>ESTADOS<br>JOAO PESSOA<br>PARAIBA (PB)<br>CEP informado<br>Verifique se es<br>Condição para efe<br>OPERATIVA<br>STITUIÇÃO DE ASSI<br>GÃO OFICIAL<br>SOCIAÇÃO DE PRO | TISTA O O<br>DS da Empre<br>1-58<br>FORA DO CA<br>a@email.com<br>co da Empr<br>co da Empr<br>*<br>*<br>*<br>*<br>*<br>*<br>*<br>*<br>*<br>*<br>*<br>*<br>*                  | UTROS<br>sa<br>*<br>DASTRO DE CONTRIBU<br>(99)999999999 *<br>br<br>esa *<br>esa *<br>esa *<br>etrado para o enderer<br>estão em conformidad<br>ação/Empresa *<br>PCIAL E EDUCAÇÃO | JIN *<br>Pesquisar<br>pesquisar                               |

Por orientação da equipe da Nota Fiscal Eletrônica (**nfe@sefaz.pb.gov.br**), <u>você deve marcar os</u> <u>quadrinhos de **OUTROS**</u>. Mesmo que fosse o caso de um *Produtor Rural*, por exemplo.

Habilite pop-up para nossas páginas, pois o Salvar vai lançar um documento PDF, com esta aparência:

|                         | Formulário de Credenciamento                              |  |  |
|-------------------------|-----------------------------------------------------------|--|--|
| Protocolo:              | plo: E951.EC2D.EB6A.1598                                  |  |  |
| Tipo de Credenciamento: | Empresa (Representante)                                   |  |  |
| Situação:               | Pendente                                                  |  |  |
|                         | Dados do Credenciado                                      |  |  |
| CPF:                    | 215.310.130-15                                            |  |  |
| Nome:                   | PESSOA FISICA DE UMA PJ FORA DO CCICMS                    |  |  |
| Data de Nascimento:     | 10/10/1980                                                |  |  |
| RG:                     | 654321                                                    |  |  |
| Telefone:               | (83)991122330                                             |  |  |
| Email:                  | emailaleatoriorepresentante@email.com.br                  |  |  |
| Endereço:               | AV BANDEIRANTES nº 400, ROGER - 58020-400, JOAO PESSOA/PE |  |  |
|                         | Condição para efeito de tributação/Cidadão                |  |  |

OUTROS

| Dados da Empresa do Credenciado |                                                       |  |
|---------------------------------|-------------------------------------------------------|--|
| Inscrição Estadual:             |                                                       |  |
| CNPJ:                           | 39.652.280/0001-58                                    |  |
| Razão Social:                   | EMPRESA DE FORA DO CADASTRO DE CONTRIBUINTES          |  |
| Telefone:                       | (83)988776655                                         |  |
| Email:                          | emaildaempresa@email.com.br                           |  |
| Endereço:                       | AV ALAGOAS nº 27, ESTADOS - 58030-150, JOAO PESSOA/PB |  |
|                                 | Condição para efeito de tributação/Empresa            |  |
| OUTROS                          |                                                       |  |

Dirija-se à Repartição Fiscal do seu Domicílio acompanhado dos originais de documentos de identificação do Representante Legal da Empresa, além da comprovação da ligação do Representante Legal à Empresa, para concluir seu credenciamento.

Você deve levar também os comprovantes das opções escolhidas no quadro Condição para efeito de tributação.

Observe a orientação de levar documentos à repartição. Será preciso que um servidor faça o deferimento.